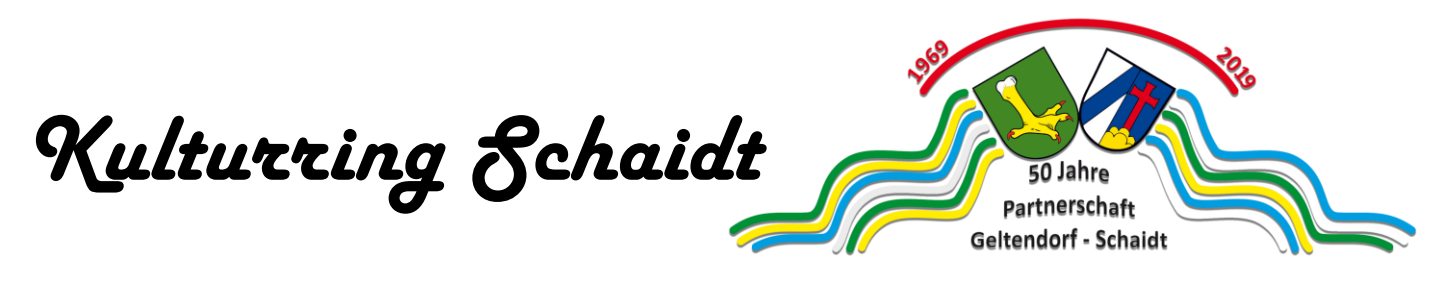

Kulturring Schaidt • Hauptstraße 49 • 76744 Wörth-Schaidt

An die Mitglieder des Kulturrings Schaidt Hauptstraße 49 76744 Wörth am Rhein - Schaidt Telefon: 0172/7128076 E-Mail: kulturring@schaidt.info Internet: www.schaidt.info

Bankverbindung

Sparkasse Germersheim-Kandel IBAN: DE85 5485 1440 0003 0033 65 BIC: MALADE51KAD Bitte immer Betreff "Patenschaft" mit angeben!

Seite

1

Ihr Zeichen

Ihr Schreiben vom

Unser Zeichen TK Datum 10. November 2022

## Kurzanleitung zum Raumbuchungssystem der Stadt Wörth am Rhein

Der Einstieg in das Raumbuchungssystem erfolgt über die Internetseite der Stadt Wörth unter: <u>https://www.woerth.de/sv\_woerth/</u>

Durch die Eingabe des Suchbegriffs "*Raumbuchung*" in das Suchfeld in der oberen rechten Ecke der Internetseite der Stadt Wörth, erhält man den auf der nächsten Seite abgebildeten Link. Der Schnelleinstieg in die Raumbuchung Online befindet sich am Ende dieser Seite.

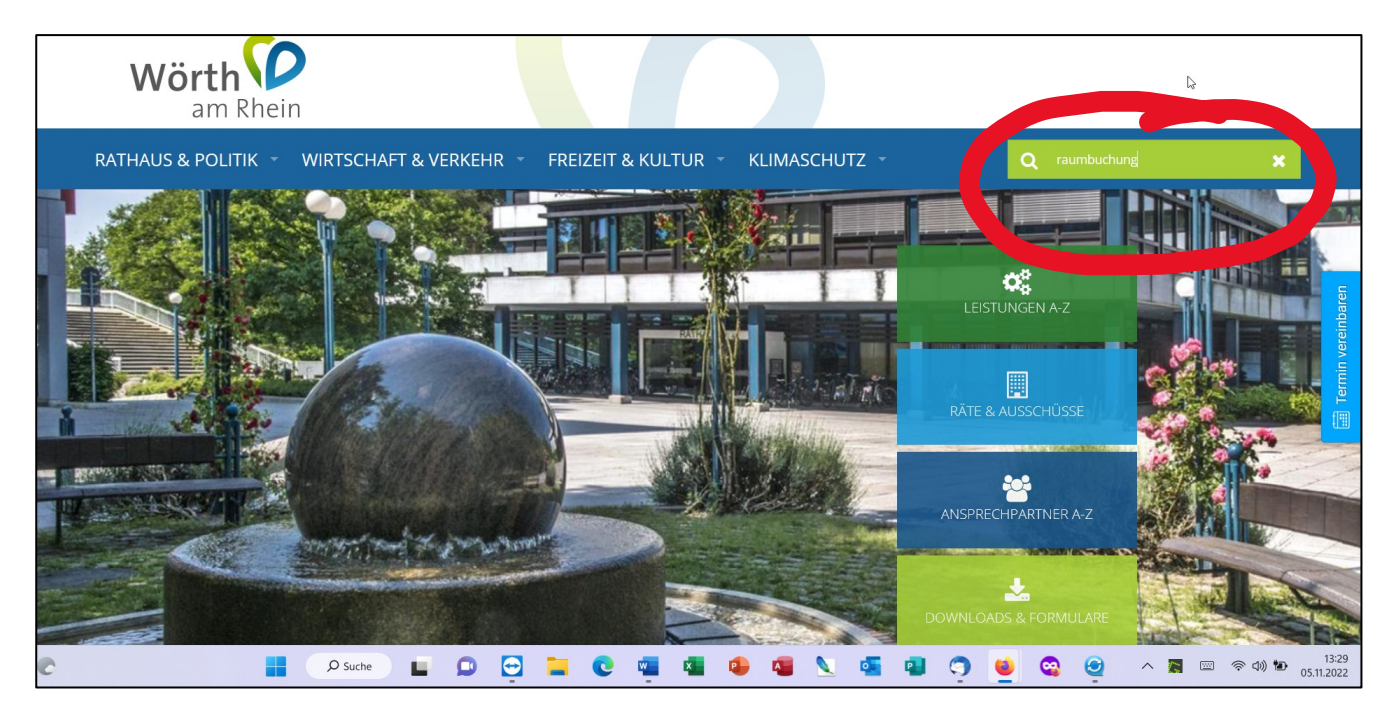

Wer möchte, kann über den nebenstehenden QR-Code auch direkt ins Hauptmenü einsteigen und auf der nächsten Seite mit dem Abschnitt "*Raumbuchung Online*" weiter machen.

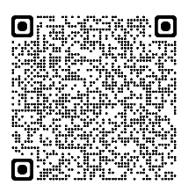

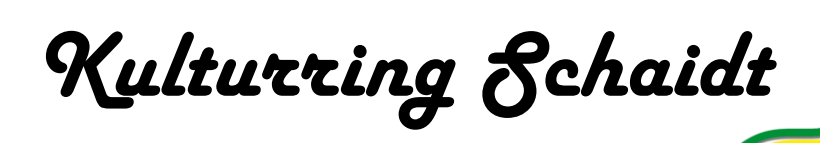

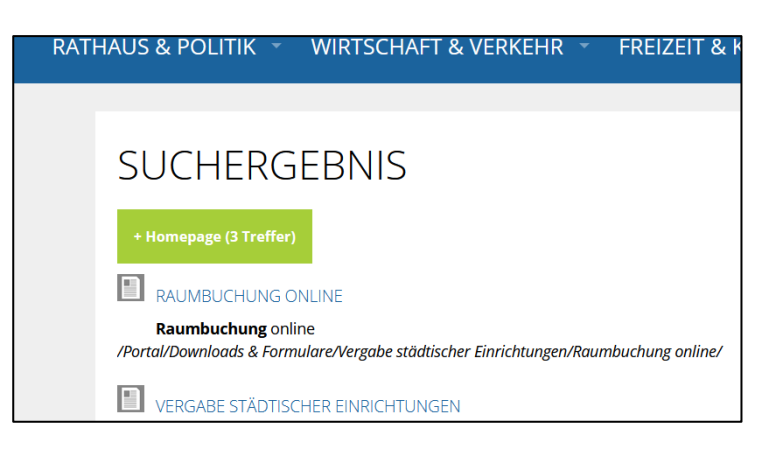

Nach der Bestätigung mit der ENTER-Taste im Suchfeld auf der vorherigen Seite, erhält man in etwa dieses Suchergebnis. Dabei wird im hier gezeigten Fall die Raumbuchung Online gleich an erster Position gezeigt.

50 Jahre Partnerschaft Geltendorf - Schaidt

Durch Anklicken mit der linken Maustaste gelangt man zur Hauptmaske des Raumbuchungssystems, die direkt im Anschluss gezeigt wird.

# RAUMBUCHUNG ONLINE

Sie möchten eine städtische Einrichtung für eine Veranstaltung mieten? Hier erhalten Sie alle Informationen zu den Einrichtungen, dem Ablauf der Anmietung sowie zu den Formalitäten.

Registrieren Sie sich zunächst erstmalig am System. Sie erhalten daraufhin eine Kundennummer. Diese dient in Verbindung mit Ihrer E-Mail-Adresse als Zugangsdaten.

Ihre Ansprechpartnerin für die Vergabe von städtischen Einrichtungen im Ortsbezirk Wörth ist Frau Susanne Kupper, Tel: 07271-131-620, E-Mail: susanne.kupper@woerth.de. Für die Vergabe von städtischen Einrichtungen in allen anderen Ortsbezirken wenden Sie sich bitte direkt an die jeweiligen Bürgerbüros bzw. den/die Ortsvorsteher\*in.

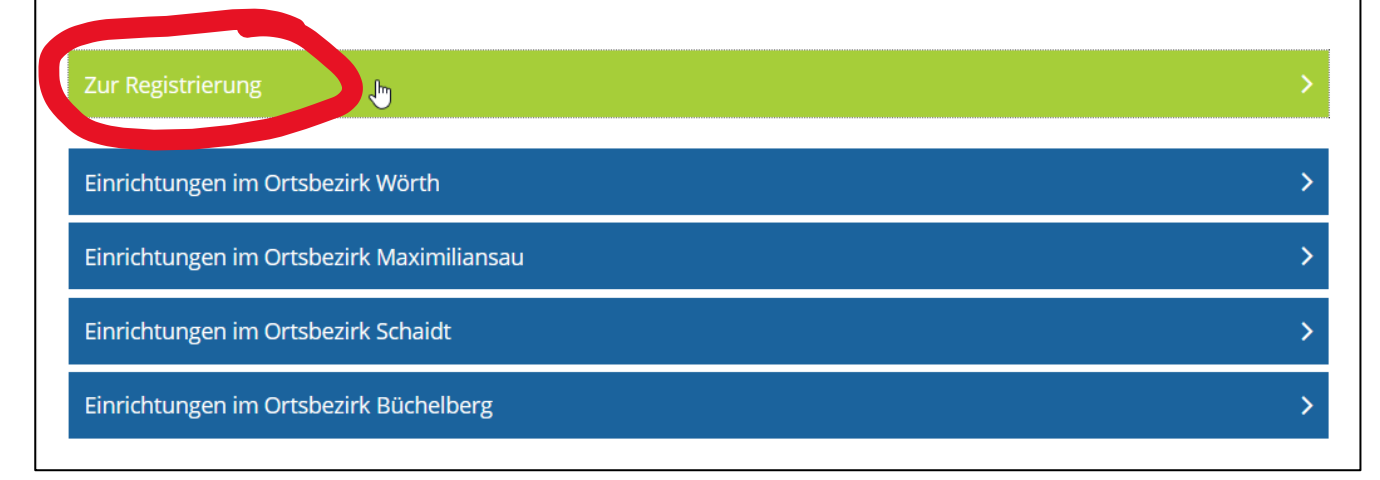

Wenn man das erste Mal mit dem Raumbuchungssystem arbeitet und der Verein noch keine Registrierungsdaten besitzt, <u>muss</u> man zunächst den ersten Menüpunkt "*Zur Registrierung*" anklicken.

Danach gelangt man zur nachfolgend gezeigten Erfassungsmaske. Es ist dabei zu beachten, dass die Kombination aus E-Mail-Adresse und Vor-/Zunamen immer nur einmal vorkommen darf. Derzeit wird daran gearbeitet, dass der Vor-/Zuname auch mehrmals in der Datenbank vorkommen darf. Dies wird benötigt, wenn eine Person für mehrere Vereine Raumbuchungen vornimmt. Allerdings darf die E-Mail-Adresse auf jeden Fall nur einmal vorkommen (Duplettenschutz).

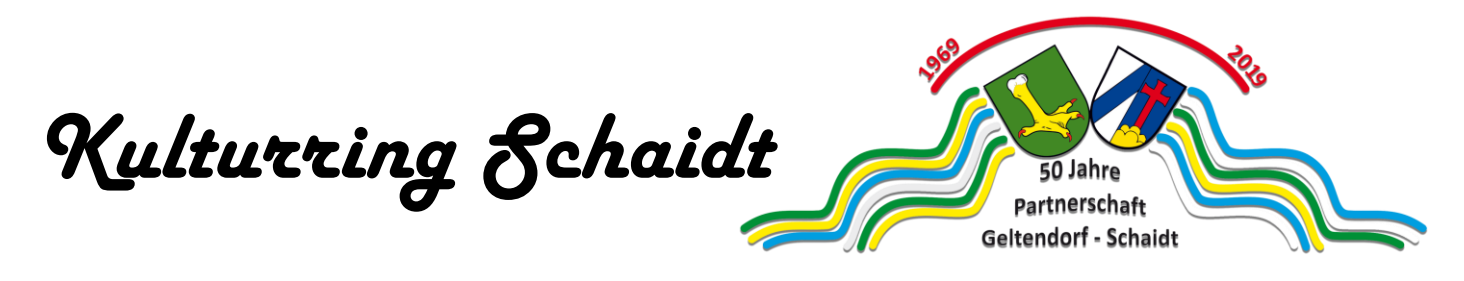

| Die mit einem Haken versehenen Felder sind Pflichtfelder. Alle anderen Felder sind optional auszufüllen.                       |                                             |  |
|----------------------------------------------------------------------------------------------------|---------------------------------------------|--|
| ✓ Angaben zum Kontakt                                                                                                    |                                             |  |
| ✓ E-Mail                                                                                                    | mustermann@schaidt.info                     |  |
| Anrede                                                                                                    | Herr V                                      |  |
| ✓ Vorname                                                                                                    | Erwin                                       |  |
| ✓ Nachname                                                                                                    | Mustermann                                  |  |
| Firma/Organisation                                                                                                    | Musterverein Schaidt e.V.                   |  |
| ✓ Straße, Nr.                                                                                                    | Mustergasse 99                              |  |
| ✓ PLZ                                                                                                    | 99999                                       |  |
| ✓ Ort                                                                                                    | Musterstadt                                 |  |
| ✓ Telefon 1                                                                                                    | 09999/999999                                |  |
| Mobil                                                                                                    |                                             |  |
|                                                                                                    |                                             |  |
| <ul> <li>Benutzungs- &amp; Er</li> </ul>                                                                                       | ntgeltordnung                               |  |
| ✓ Ja, ich habe die B<br>und akzeptiert! »                                                                                      | enutzungs- & Entgeltordnung gelesen<br>Link |  |
| ✓ Datenschutzbesti                                                                                                    | immungen                                    |  |
| ✓ Ja, ich habe die Datenschutzbestimmungen gelesen und<br>willige in die Verarbeitung meiner personenbezogenen<br>Daten! »Link |                                             |  |
| Eingaben entfernen                                                                                                    | Eingaben senden                             |  |

Wenn alles, wie zuvor gezeigt, ausgefüllt wurde, so wird per E-Mail eine Kundennummer an die angegebene E-Mail-Adresse geschickt. Dabei lautet die die Maiadresse des Absenders "stadtwoerth-......@reply.raumverwaltung.omoc.de". Hierbei stehen die Punkte für eine zufällige Zahlen-/Buchstabenkombination. Sollte die Mail nicht innerhalb weniger Minuten ankommen, so sollte man SPAM-Ordner seines Postfaches nach der Mail suchen.

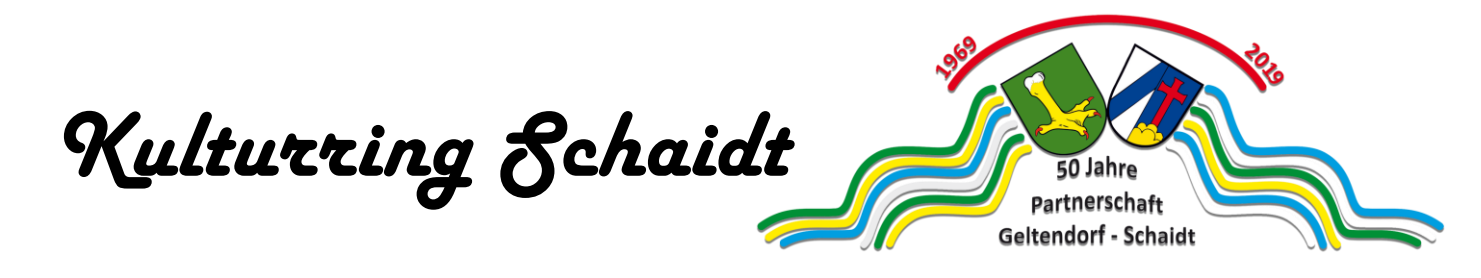

Bevor die Kundennummer dann auch für Raumbuchungen verwendet werden kann ist es erforderlich, den Erhalt der Mail durch Klicken auf den darin befindlichen Link zu bestätigen. Danach kann man einen Raum in dem gewünschten Ortsbezirk buchen. Hier im Beispiel ist es der Ratssaal im Bürgerhaus in Schaidt.

Nach anklicken der Menüpunkte, wie in den nächsten beiden Bildschirmmasken gezeigt, gelangt man zur Erfassungsmaske der Veranstaltung. Aus technischen Gründen ist die Erfassungsmaske hier in mehreren Abschnitten zu sehen.

# RAUMBUCHUNG ONLINE

Sie möchten eine städtische Einrichtung für eine Veranstaltung mieten? Hier erhalten Sie alle Informationen zu den Einrichtungen, dem Ablauf der Anmietung sowie zu den Formalitäten.

Registrieren Sie sich zunächst erstmalig am System. Sie erhalten daraufhin eine Kundennummer. Diese dient in Verbindung mit Ihrer E-Mail-Adresse als Zugangsdaten.

Ihre Ansprechpartnerin für die Vergabe von städtischen Einrichtungen im Ortsbezirk Wörth ist Frau Susanne Kupper, Tel: 07271-131-620, E-Mail: susanne.kupper@woerth.de. Für die Vergabe von städtischen Einrichtungen in allen anderen Ortsbezirken wenden Sie sich bitte direkt an die jeweiligen Bürgerbüros bzw. den/die Ortsvorsteher\*in.

| Zur Registrierung                     | > |
|---------------------------------------|---|
| Einrichtungen im Ortsbezirk Wörth     | > |
| Final Communication Communication     | > |
| Einrichtungen im Ortsbezirk Schaidt 🖉 | > |
| Schtungen im Ortsbeziel               | > |

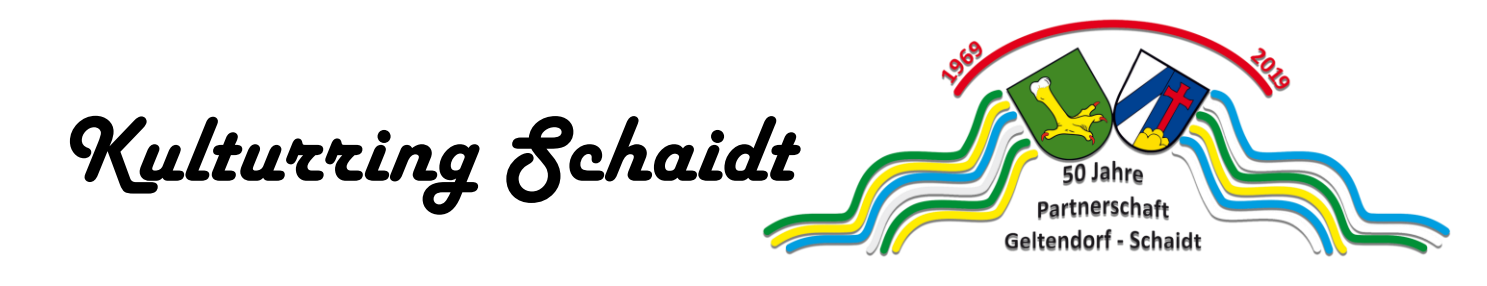

| SCHAIDT                                                                                                    |    |
|----------------------------------------------------------------------------------------------------|----|
| KULTURHALLE                                                                                                    |    |
| Kulturhalle - Anfrage starten                                                                                    | >  |
| Kulturhalle - Belegungsplan                                                                                      | >  |
| SPORTHALLE INCL. CAFETERIA                                                                                       |    |
| Sporthalle - Anfrage starten                                                                                     | >  |
| Sporthalle - Belegungsplan                                                                                       | >  |
| GRUNDSCHULE GYMNASTIKHALLE                                                                                       |    |
| Grundschule Gymnastikhalle - Anfrage starten                                                                     | >: |
| Grundschule Gymnastikhalle - Belegungsplan                                                                       | >  |
| BÜRGERHAUS                                                                                                    |    |
| Bürgerhaus - Anfrage starten                                                                                     | 2  |
| Le des Balancia de la constancia de la constancia de la constancia de la constancia de la constancia de la const | >  |

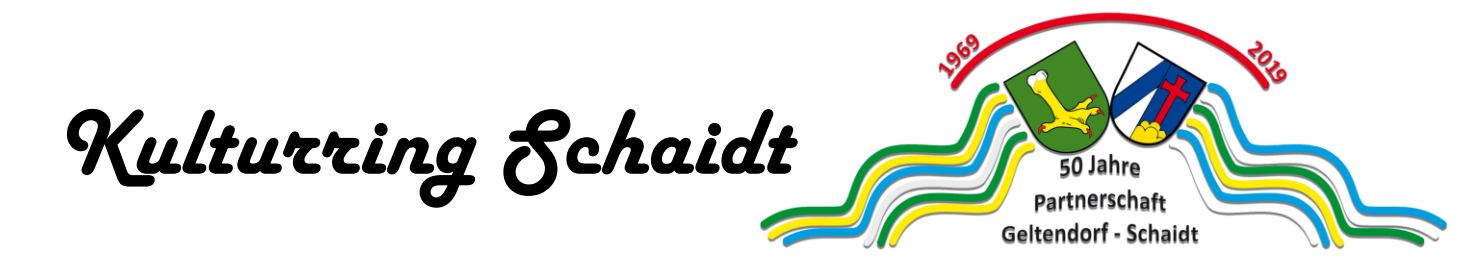

Bei dem gesamten Raumbuchungssystem ist zu beachten, dass alle Felder, die mit einem Haken versehen sind, Pflichtfelder sind, die ausgefüllt werden müssen.

Als Erstes gibt man die zu erwartende Personenzahl und den Veranstaltungszeitraum ein.

|                                                                                                    | 3E STÄDTISCHER EINRICHTUNGEN                               |  |
|----------------------------------------------------------------------------------------------------|------------------------------------------------------------|--|
| Sie möchten eine städtische Einrichtung für eine Veranstaltung mieten? Hier erhalten Sie alle Informationen zu den<br>Einrichtungen, dem Ablauf der Anmietung sowie zu den Formalitäten.                                                                                                    |                                                            |  |
| Registrieren Sie sich zunächst erstmalig am System. Sie erhalten daraufhin eine Kundennummer. Diese dient in<br>/erbindung mit Ihrer E-Mail-Adresse als Zugangsdaten.                                                                                                    |                                                            |  |
| hre Ansprechpartnerin für die Vergabe von städtischen Einrichtungen im Ortsbezirk Wörth ist Frau Susanne Kupper,<br>īel: 07271-131-620, E-Mail: susanne.kupper@woerth.de. Für die Vergabe von städtischen Einrichtungen in allen<br>anderen Ortsbezirken wenden Sie sich bitte direkt an die jeweiligen Bürgerbüros bzw. den/die Ortsvorsteher*in. |                                                            |  |
| )ie Entgeltordnung finden Si                                                                                                    | e hier: »Entgeltordnung                                    |  |
| <ul> <li>Angaben zur Belegung</li> <li>Angaben die hier nicht abgefragt werden oder weitere Informationen notieren Sie bitte unter 'Anmerkungen zur Belegung' weiter unten.</li> </ul>                                                                                                    |                                                            |  |
|                                                                                                    | 20                                                         |  |
| ✓ Anzahl Personen                                                                                                    | 20                                                         |  |
| <ul> <li>Anzahl Personen</li> <li>Beginn (TT.MM.JJJJ)</li> </ul>                                                                                                    | 20<br>09.11.2022 	☐ 19 ∨ : 00 ∨                            |  |
| <ul> <li>Anzahl Personen</li> <li>Beginn (TT.MM.JJJJ)</li> <li>Ende (TT.MM.JJJJ)</li> </ul>                                                                                                    | 20 $09.11.2022$ $19 \lor$ $09.11.2022$ $21 \lor$ $00 \lor$ |  |

Mit Hilfe der Tabulatortaste oder des Rollbalkens und der Maus gelangt man in den nächsten Abschnitt. Über den Schalter "*Verfügbarkeit prüfen*" kann ermittelt werden, ob der ausgewählte Raum zum vorher eingegebenen Datum und der Uhrzeit bereits belegt ist.

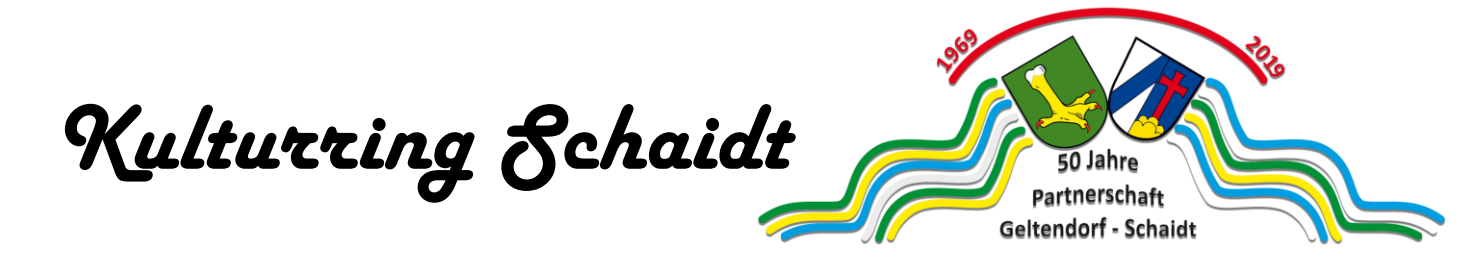

**Beachte**: Ein Raum gilt erst dann als "*Belegt*", wenn eine Buchungsanfrage vom Ortsvorsteher oder dem Bürgerbüro freigegeben wurde.

Nun wird der Raum ausgewählt, in dem die Veranstaltung stattfinden soll.

| <ul> <li>Räume (Veranstaltungsorte, Mietobjekte)</li> </ul> |                                                     |
|-------------------------------------------------------------|-----------------------------------------------------|
| Verfügbarkeit prüfen*                                       |                                                     |
| *Überprüft alle Räume auf Zeitraum, Öffnungzei              | ten und max. Personen - unabhängig von der Auswahl. |
|                                                             |                                                     |
| SCH - Bürgerhaus:<br>Bürgerhaus - Bürgersaal                | SCH - Bürgerhaus:<br>Bürgerhaus - Jugendraum        |
| »Details                                                    | »Details                                            |
| Bestuhlung V                                                | Bestuhlung V                                        |
| SCH - Bürgerhaus:<br>Bürgerhaus - Musiksaal                 | SCH - Bürgerhaus:<br>Bürgerhaus - Ratssaal          |
| »Details                                                    | »Details                                            |
|                                                             | Destublung                                          |

Hinter dem Link "*Details*" steckt die Raumkategorie. Bei den Veranstaltungsräumen "*Foyer*" und "*Veranstaltungsraum*" der Kulturhalle Schaidt gibt es dann auch noch den Link "*Dokumente*". Hier hinter verbergen sich dann die verschiedenen, für den jeweiligen Raum buchbaren, Bestuhlungspläne mit ihren Nummern und der zulässigen Personenzahl.

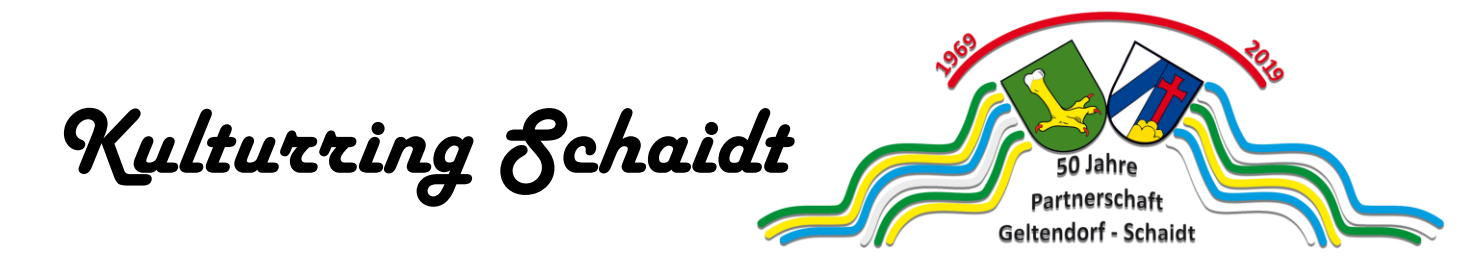

Als nächstes müssen die Angaben zum zeitlichen Ablauf der Veranstaltung gemacht werden. Das wären dann z.B. Aufbau, Abbau, Einlass usw., jeweils mit Datum und Uhrzeit. Wenn es sich, wie im vorliegenden Fall, um eine Veranstaltung handelt bei der es keinen Auf- und Abbau gibt, können diese Felder natürlich leer bleiben.

Beginn und Ende der Veranstaltung (VA) sind jedoch die Mindestangaben, die gemacht werden müssen.

| Zeitabla   | uf Ihrer Veranstaltung g | egliedert nach Auft             | oau, Einlass, VA-Beginn, VA-Ende, Schließung Halle, Abba |
|------------|--------------------------|---------------------------------|----------------------------------------------------------|
| 09.11.2022 | ☐ 19 ¥ : 00 ¥            | <ul> <li>3_Beginn VA</li> </ul> | ~                                                        |
| 09.11.2022 | ☐ 21 ∨ : 00 ×            | 4_Ende VA                       | v                                                        |
|            | □ 00 ∨ : 00 ヽ            | Auswahl                         | ~                                                        |

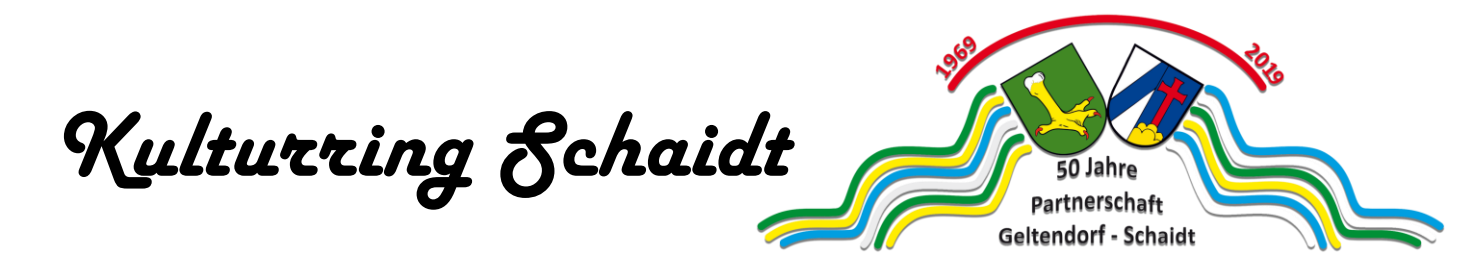

Als nächstes werden die Angaben zur buchenden Person erfasst. Dabei sind alle grauen Felder Pflichtfelder. Ohne diese Angaben kann die Buchungsanfrage später nicht abgeschlossen werden.

Nach Eingabe der Kundennummer und der Mailadresse kann man auf die Schaltfläche "*Kundennummer und E-Mail prüfen*" klicken. Hier werden nicht nur die genannten Dinge geprüft, sondern auch die in der Datenbank hinterlegten Personendaten in die Maske eingetragen. Bei anklicken der Schaltfläche "*Kundennummer vergessen*" wird die Kundennummer, die der eingegebenen Mailadresse zugeordnet ist, nochmal an die hinterlegte E-Mail-Adresse verschickt. Eine erneute Bestätigung des Erhalts der Mail ist nicht notwendig, auch wenn dieser in der Mail enthalten ist.

| ✓ Angaben zum Kontakt                                                            |                                                       |  |  |  |
|----------------------------------------------------------------------------------|-------------------------------------------------------|--|--|--|
| Rate geben Sie Ihre zugeteilte Kundennummer und die dazugehörige Mailadresse an. |                                                       |  |  |  |
| ✓ Kundennummer                                                                   | 10158                                                 |  |  |  |
| ✓ E-Mail                                                                         | tk@heimatverein-schaidt.de                            |  |  |  |
|                                                                                  | Kundennummer und E-Mail prüfen Kundennummer vergessen |  |  |  |
| Anrede                                                                           | Herr V                                                |  |  |  |
| ✓ Vorname                                                                        | Thomas                                                |  |  |  |
| ✓ Nachname                                                                       | Kirschenmann                                          |  |  |  |
| Firma/Organisation                                                               | Kulturring Schaidt                                    |  |  |  |
| ✓ Straße, Nr.                                                                    | Hauptstraße 49                                        |  |  |  |
| ✓ PLZ                                                                            | 76744                                                 |  |  |  |
| ✓ Ort                                                                            | Wörth-Schaidt                                         |  |  |  |
| ✓ Telefon 1                                                                      | 06340/919027                                          |  |  |  |
| Mobil                                                                            | 0172/7128076                                          |  |  |  |
|                                                                                  |                                                       |  |  |  |

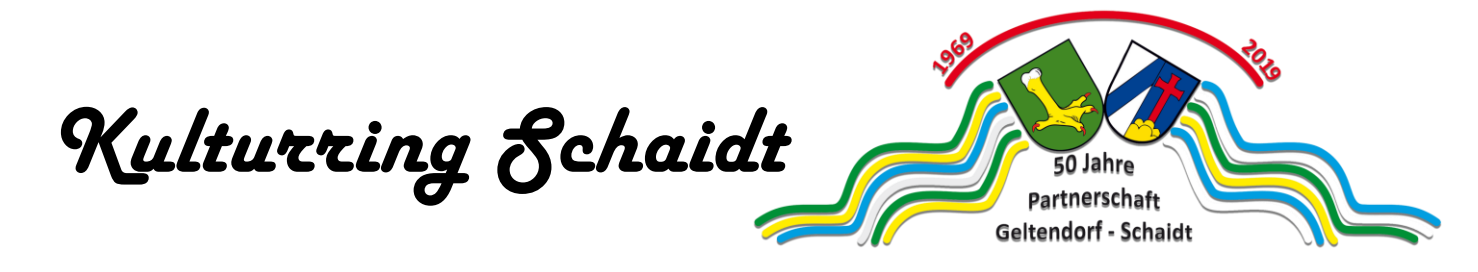

Nun noch die Angaben zum Titel der Veranstaltung und zur Organisation. Alle weiteren Angaben, die der Antragsteller der Verwaltung noch mitteilen möchte, müssen in das Feld "*Anmerkungen zur Belegung*" geschrieben werden.

| Weitere Angaben          |                              |  |  |  |
|--------------------------|------------------------------|--|--|--|
| ✓ Veranstaltungstitel    | Kulturringsitzung            |  |  |  |
| ✓ Nutzungsart/Anlass     | Verein V                     |  |  |  |
| Anmerkungen zur Belegung | Keine besonderen Anmerkungen |  |  |  |
|                          |                              |  |  |  |
|                          |                              |  |  |  |
|                          |                              |  |  |  |
| Kontaktperson vor Ort    | Thomas Kirschenmann          |  |  |  |
| Zusätzliche Fragen       |                              |  |  |  |
| Allgemeine Informationen |                              |  |  |  |
| Alkoholausschank         | woil picht                   |  |  |  |
|                          | weis nicht                   |  |  |  |
| nein O ja O              | weiß nicht                   |  |  |  |
| Öffentlich               |                              |  |  |  |
| o nein                   | weiß nicht                   |  |  |  |
| Security<br>o nein       | weiß nicht                   |  |  |  |

Die "*Zusätzlichen Fragen*" sollten soweit selbsterklärend sein. Hier müssen ggf. die Vorgabewerte, entsprechend den Gegebenheiten, geändert werden.

Sollten Sie aktuell mehr als eine Anfrage hintereinander erfassen, so beachten Sie bitte den Punkt "*Wichtige Eigenheiten des Systems*" auf Seite 13.

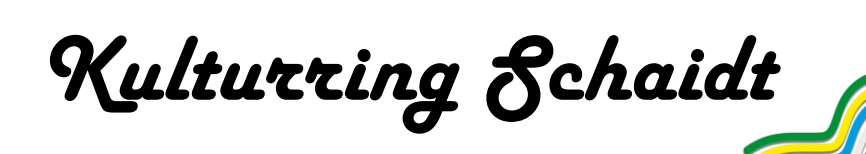

| Brandlasten              |             |                                                   |
|--------------------------|-------------|---------------------------------------------------|
| besondere Bra            | andlasten - | - leicht entflammbar                              |
| 💿 nein                   | ⊖ ja        | O weiß nicht                                      |
| eingebrachte I           | Materialien | - schwer entflammbar                              |
| <ul> <li>nein</li> </ul> | ⊖ ja        | O weiß nicht                                      |
| zahlreiche ein           | gebrachte   | Materialien - normal entflammbar                  |
| • nein                   | O ja        |                                                   |
| Schwierigkei             | t der Bran  | laerkennung                                       |
| Branderkennu             | ng durch u  | Imfangreiche Ein- und Aufbauten erschwert         |
| U nein                   | Ja          |                                                   |
| Einsatz von N            | ebelmasch   | ninen                                             |
| <ul> <li>nein</li> </ul> | ⊖ ja        | O weiß nicht                                      |
| Wahrscheinli             | chkeit der  | Brandentstehung                                   |
| Kerzen in Glas           | sgefäßen,   | umfangreiches Catering mit Brennpaste             |
| 💿 nein                   | ⊖ ja        | O weiß nicht                                      |
| Nutzung von u            | Imfangreic  | hen elektrischen Betriebsmitteln                  |
| 💿 nein                   | ⊖ ja        | O weiß nicht                                      |
| Pyrotechnik, o           | ffenes Feu  | er (Fackeln, Feuerschlucker, Verbrennungsmotoren) |
| 💿 nein                   | ⊖ ja        | O weiß nicht                                      |
| Allgemeine An            | merkungel   | n                                                 |

50 Jahre Partnerschaft Geltendorf - Schaidt

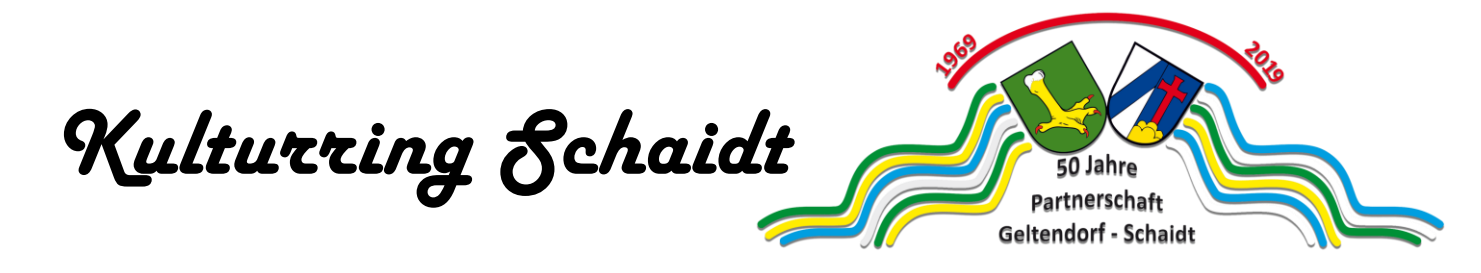

Nun sind es noch 3 Klicks, bis zum Ende der Raumbuchungsanfrage.

Prinzipiell sollten hier die beiden Verlinkungen "*Links*" angeklickt werden. Dort werden wichtige Dinge erläutert, die für die Nutzung der städtischen Räume beachtet werden müssen. Dies gilt vor allem für den Punkte "*Benutzungs- & Entgeldordnung*". Hier kann es für den Antragsteller/Veranstalter u.U. schnell teuer werden.

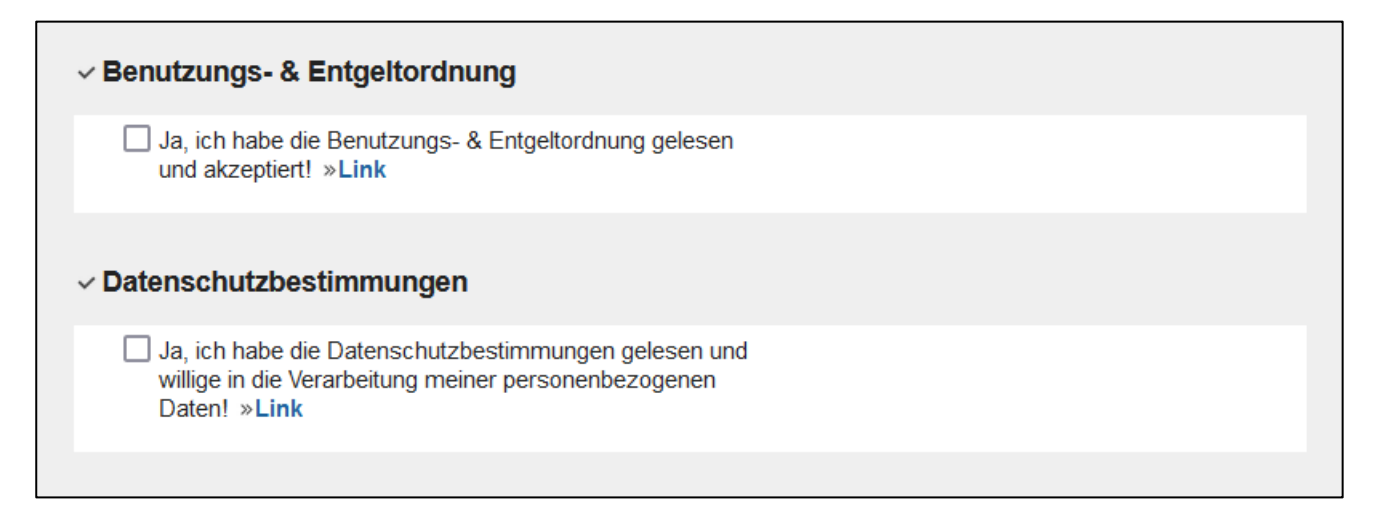

Zum Abschluss sollten die gemachten Angaben nochmal kurz geprüft werden. Danach klickt man auf die Schaltfläche "*Eingaben senden*".

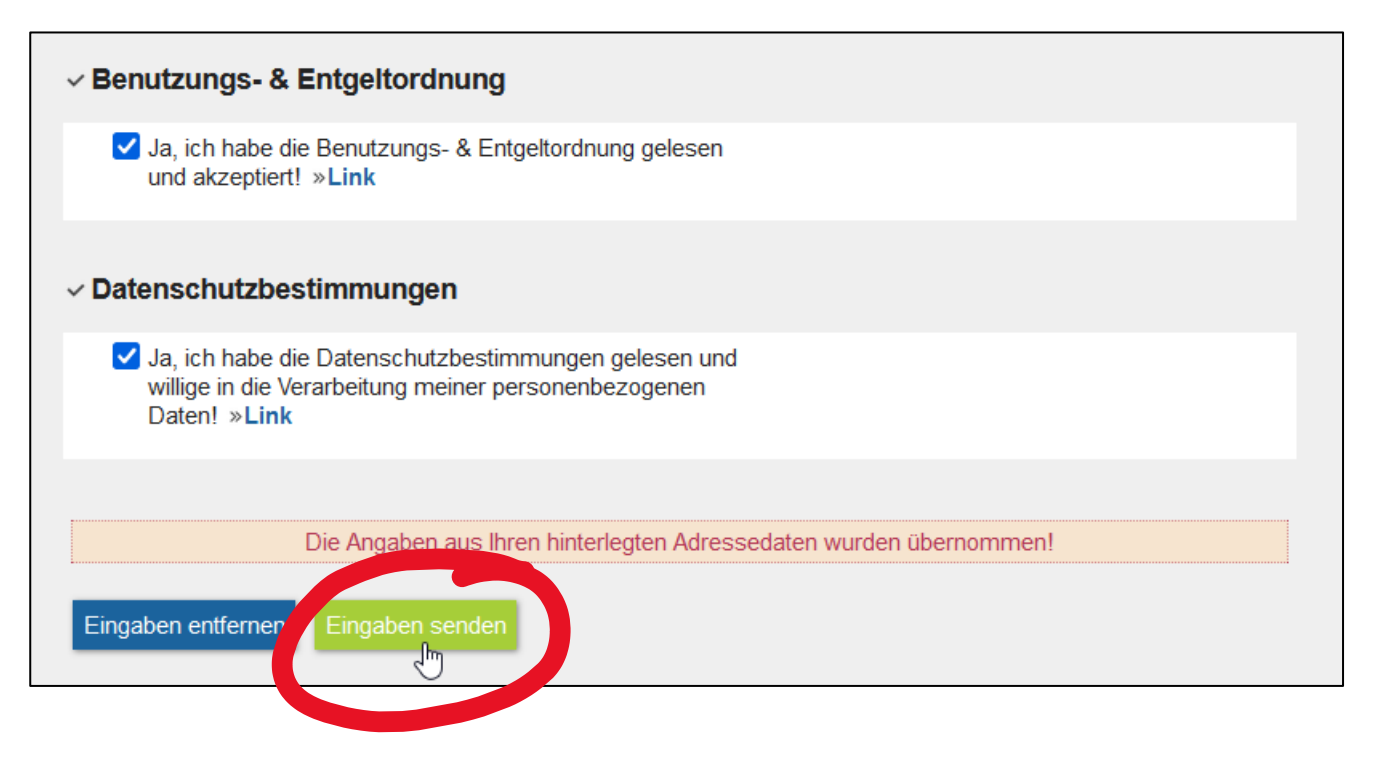

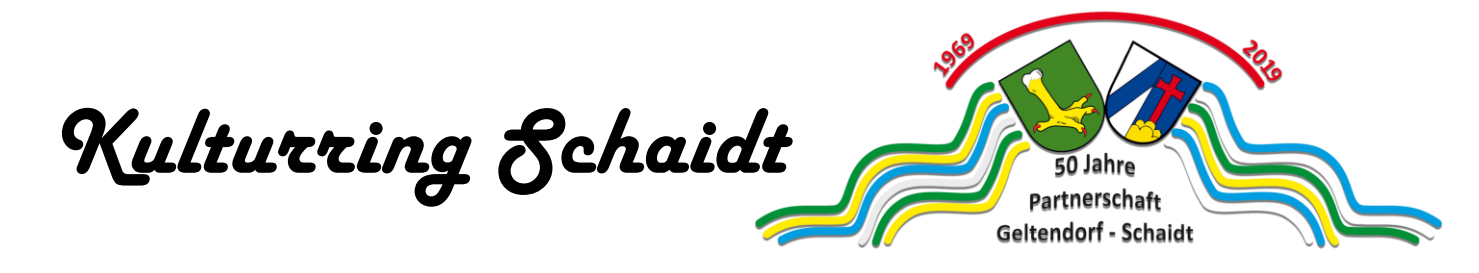

Zum Abschluss erhalten Sie die folgende Mitteilung und diverse Auswahlmöglichkeiten, wie weiter vorgegangen werden kann. Wichtig ist auch die Anfragenummer, unter der die Raumbuchungsanfrage im System wiedergefunden werden kann.

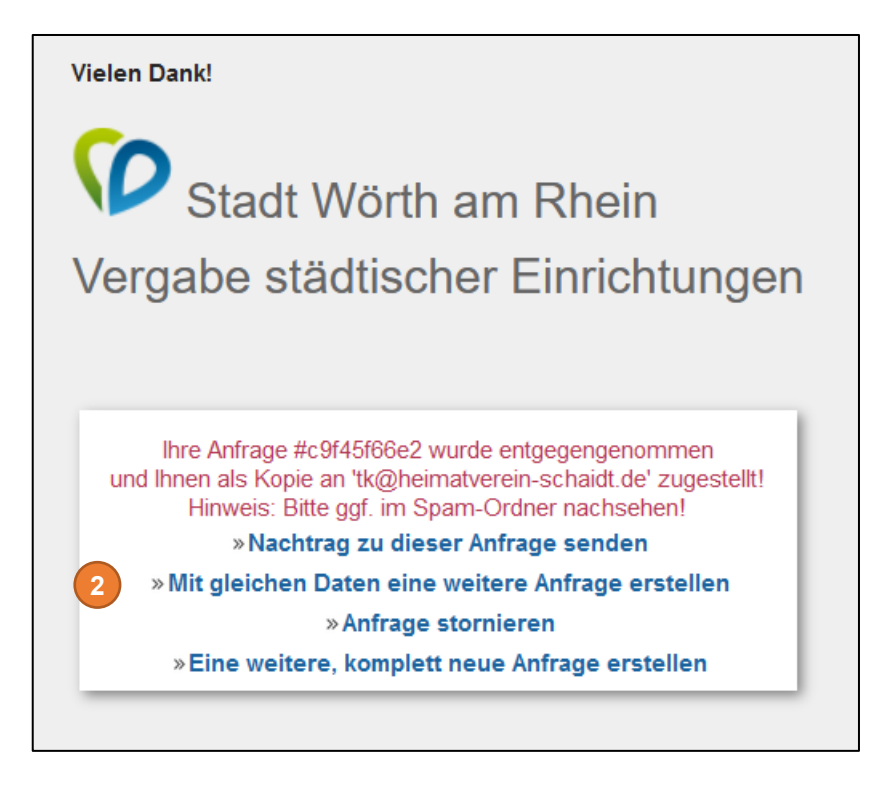

## Wichtige Eigenheiten des Systems

- Stellt man bei der Erfassung fest, dass man keine Kundennummer hat und lässt dieses Feld deshalb leer, so erhält man beim Absenden der Anfrage den Hinweis, dass Kundennummer und E-Mail-Adresse nicht übereinstimmen. In diesem Fall muss die Raumbuchung verlasen und auf das Startmenü (siehe Seite 2) zurückgekehrt werden. Hier dann bitte zuerst die Registrierung vornehmen, dann auf den Link in der übersandten Mail klicken und erst danach die Raumbuchungsanfrage wiederholen. Ein Hinweis, dass so vorgegangen werden muss oder auf die zuvor notwendige Registrierung erfolgt bei der Fehlermeldung leider nicht.
- Wenn nach Abschluss einer Raumbuchung eine weitere Anfrage mit den gleichen Daten vorgenommen werden soll (vorherige Maske Punkt 2), dann ist die Vorauswahl für den Ort der Raumbuchung, die man auf dem Startmenü auf Seite 2 vorgenommen hat, zwar noch vorhanden, es werden aber alle in Wörth buchbaren Räume angezeigt. Außerdem stehen im Feld "*Anmerkungen zur Belegung*" die zusätzlichen Fragen aus der vorherigen Erfassung. Dies könnte zu Verwirrungen führen.
- Nach einer gewissen Zeit wird die vorherige Maske automatisch durch das System geschlossen. Danach sind Änderungen an der Raumbuchung oder deren Stornierung, nur noch über die entsprechenden Links in der Bestätigungsmail der Raumbuchung möglich. Diese bekommt man automatisch, wenn man die Raumbuchungsanfrage abgeschickt hat.

Kulturring Schaidt 50 Jahre Partnerschaft Geltendorf - Schaidt

### **Hinweise des Autors**

Da sich das Raumbuchungssystem der Stadt Wörth am Rhein in steter Weiterentwicklung befindet, kann für die Richtigkeit und Vollständigkeit dieser Anleitung keine Gewähr übernommen werden.

Diese Kurzanleitung wurde nach bestem Wissen und Gewissen durch den Copyright Inhaber am 10.11.2022 erstellt.

Die Ansprechpartnerin für die Vergabe von städtischen Einrichtungen im Ortsbezirk Wörth ist Frau Susanne Kupper (Telefon 07271-131-620, E-Mail-Adresse <u>susanne.kupper@woerth.de</u>). In allen anderen Ortsbezirken wendet man sich bitte direkt an die jeweiligen Bürgerbüros bzw. den Ortsvorsteher oder die Ortsvorsteherin.

Hinweise auf bestehende Änderungen am Erfassungsportal oder auf falsche oder fehlende Dinge in dieser Kurzanleitung, werden gerne unter der E-Mail-Adresse <u>kulturring@schaidt.info</u> entgegengenommen.

Da der Kulturring Schaidt schon seit Jahren seinen elektronischen Kulturringkalender auf dem <u>Informationsportal von Schaidt</u> im Internet führt und sich die Schaidter Vereine und Einrichtungen in ihren Aktivitäten darüber abstimmen, wird dieser Kalender natürlich weitergeführt.

Der Autor wünscht gutes Gelingen bei der ehrenamtlichen Vereinsarbeit und dem Gebrauch des Raumbuchungssystems der Stadt Wörth am Rhein.